## **OLS Regression and ANOVA in Excel 2013**

*Note:* Other versions of excel generally have these same functions, but the menus/paths may differ

**Note:** Regression and ANOVA is appropriate if you are working with two continuous variables (e.g., 1.1, 1.2, 1.4, 2.7). Discrete numerical categories (e.g., 1, 2, 3, 4) can sometimes be treated as continuous. ANOVA is also appropriate if you have a categorical independent (e.g., yes/no coded as 1, 2) and a continuous dependent variable. Neither is appropriate if you the independent variable is continuous.

(1) **Input data into excel.** Make sure data are formatted as numbers with no additional information in the cells:

| F1 | Ste En Copy +<br>Ste Formal F<br>Clipboard | B I                     | <u>u</u> -   ⊞ -   .<br>Font | <mark>⊘-∆</mark> - |  |
|----|--------------------------------------------|-------------------------|------------------------------|--------------------|--|
| F1 | ~ 0.                                       | XV                      | f.                           |                    |  |
| 4  |                                            |                         | Ja                           |                    |  |
|    | A                                          | В                       | C                            | U                  |  |
| 1  | Independant<br>Variable                    | Dependant<br>Variable 1 | Dependant<br>Variable 2      |                    |  |
| 2  | 2                                          | 10                      | 164.5                        |                    |  |
| 3  | 1.L                                        | 15                      | 87.8                         |                    |  |
| 4  | 2.3                                        | 11                      | 39.7                         |                    |  |
| 5  | 5.2                                        | 15.3                    | 183.7                        |                    |  |
| 6  | 2.9                                        | 11.6                    | 58.7                         |                    |  |
| 7  | 5.4                                        | 15.8                    | 174.1                        |                    |  |
| 8  | 3.5                                        | 12.4                    | 78                           |                    |  |
| 9  | 4.6                                        | 15.8                    | 20.5                         |                    |  |
| 10 | 3.6                                        | 13                      | 97.6                         |                    |  |
| 11 | 3.9                                        | 13.3                    | 105.9                        |                    |  |
| 12 | 4                                          | 14                      | 153.7                        |                    |  |
| 13 | 3.2                                        | 12                      | 125.1                        |                    |  |
| 14 | 4.2                                        | 14.8                    | 135.3                        |                    |  |
| 15 | 3.4                                        | 12.7                    | 144.5                        |                    |  |
| 16 | 4.8                                        | 15.6                    | 30.1                         |                    |  |
| 17 | 5                                          | 16                      | 68.2                         |                    |  |
| 18 | 2.2                                        | 10.5                    | 49.2                         |                    |  |
| 19 | 2.6                                        | 11.5                    | 115.5                        |                    |  |

(2) Make sure you have the Data Analysis Toolpak. Go to the DATA tab, and select the Data Analysis Toolpak (on the right). If you do not see that option, do a google search for "Data Analysis Toolpak in Excel" to find the instructions on how to add it (for free)

| E  | B 🗄 🤊 🕯                                           | e - 🕯 - +                                 |                                  |                    |                    |                  |           | Dook1                | - Lacoel               |                               |                               |                    |                            |            |           |                                    | ? 🖂 🗕 🗆                                      |
|----|---------------------------------------------------|-------------------------------------------|----------------------------------|--------------------|--------------------|------------------|-----------|----------------------|------------------------|-------------------------------|-------------------------------|--------------------|----------------------------|------------|-----------|------------------------------------|----------------------------------------------|
| 4  | FILE HOME                                         | INSERT.                                   | PAGE LAYOUT                      | FORMUL             | AS 1               | DATA REV         | IEW VEW / | DD-INS NI            | TRC PRO                |                               |                               |                    |                            |            |           |                                    | 👍 Marisse Rams er 🕤                          |
|    | à From Access<br>From Web<br>From Text s<br>Get D | rom Other<br>Sources * Con<br>dernal Data | assting Refresh<br>nections AI * | Connect<br>Propert | tions<br>irs<br>ks | 21 ZZ<br>ZI Sort | Thiter    | Lect to I<br>Columns | lash terr<br>Fil Dupli | ove Der<br>cotes Validat<br>D | z Conso<br>ion *<br>atz Tools | loste Wha<br>Analy | ₹<br>t-l+ lelation<br>sis* | nships Cro | aup Ungro | up Subtotal                        | +2 Cola Analysis                             |
| -  | 15 <del>-</del>                                   | : × ~                                     | fx c                             | a                  | F                  | F                | 5 н       | ſ                    | 1                      | к                             | E E                           | м                  | М                          | 0          | P         | Data Ana<br>Loois for<br>analysis. | hysis Tools<br>financial and scientific data |
| 1  | Independant<br>Variable                           | Dependant<br>Variable 1                   | Dependant<br>Variable 2          |                    |                    |                  |           |                      |                        |                               |                               |                    |                            |            |           | FUNK<br>Tell o                     | CRES<br>ne more                              |
| 2  | 41                                                | 10                                        | 04.5                             |                    |                    | -                |           |                      |                        |                               | -                             |                    |                            | -          |           |                                    |                                              |
| 4  | 7.8                                               | 11                                        | 39.7                             |                    |                    |                  |           |                      |                        |                               |                               |                    |                            |            |           |                                    |                                              |
| 5  | 5.2                                               | 15.3                                      | 183.7                            |                    |                    |                  |           |                      |                        |                               |                               |                    |                            |            |           |                                    |                                              |
| 8  | 2.9                                               | 11.0                                      | 58.7                             |                    |                    |                  |           |                      |                        |                               |                               |                    |                            |            |           |                                    |                                              |
| 7  | 5.4                                               | 15.8                                      | 174.1                            |                    |                    |                  |           |                      |                        |                               |                               |                    |                            |            |           |                                    |                                              |
| 8  | 3.5                                               | 12.4                                      | 78                               |                    |                    |                  |           |                      |                        |                               |                               |                    |                            |            |           |                                    |                                              |
| 9  | 1.5                                               | 15.8                                      | 3 20.5                           |                    |                    |                  |           |                      |                        |                               |                               |                    |                            |            |           |                                    |                                              |
| 14 | 9 <u>1.</u> 0                                     | 1:                                        | 97.6                             |                    |                    |                  |           |                      |                        |                               |                               |                    |                            |            |           |                                    |                                              |
| 11 | 1.7                                               | 11.1                                      | 106.9                            |                    |                    |                  |           |                      |                        |                               |                               |                    |                            |            |           |                                    |                                              |
| 12 | 4                                                 | 14                                        | 153.7                            |                    |                    |                  |           |                      |                        |                               |                               |                    |                            |            |           |                                    |                                              |
| 13 | 3.2                                               | . 13                                      | 126.1                            |                    |                    |                  |           |                      |                        |                               |                               |                    |                            |            |           |                                    |                                              |
| 14 | 4.2                                               | . 14.:                                    | 135.3                            |                    |                    |                  |           |                      |                        |                               |                               |                    |                            |            |           |                                    |                                              |
| 1. | 3.4                                               | 12.5                                      | 144.5                            |                    |                    |                  |           |                      |                        |                               | 1                             |                    |                            |            | -         |                                    |                                              |
| 14 | 4.8                                               | 15.4                                      | 30.1                             |                    |                    |                  |           |                      |                        |                               |                               |                    |                            | -          | -         |                                    |                                              |

Regression & ANOVA In Excel

(3) In the Data Analysis popup window, scroll down to select "Regression" and then "OK"

| KE - 5- 1                                            | er 📲 🔹 🕫                     |                                      |             |                 |            |          |                                                                 | Boo                | k1 Excel                 |                     |
|------------------------------------------------------|------------------------------|--------------------------------------|-------------|-----------------|------------|----------|-----------------------------------------------------------------|--------------------|--------------------------|---------------------|
| FILE HOME                                            | INSERT                       | PAGE LAYOUT                          | FORMUL      | AS DA           | TA R       | EVIEW    | VIEW AD                                                         | D-INS              | NITRO PRO                |                     |
| ☐ From Access<br>☐ From Web<br>☐ From Text<br>Get Er | orn Other E<br>Sources - Con | kisting<br>nections Refresh<br>All - | Connections | ies 4           | Sort       | Filter   | T <sub>ic</sub> Clear<br>T <sub>ic</sub> Reapply<br>Ty Advanced | Text to<br>Columns | Flash Rem<br>Fill Duplie | ove D<br>ates Valid |
| K16 *                                                | : × 🗸                        | fx .                                 |             |                 |            |          |                                                                 |                    |                          |                     |
| A                                                    | В                            | С                                    | D           | E               | F          | 1.0      | G H                                                             | 1                  | J                        | К                   |
| Independant<br>1 Variable                            | Dependant<br>Variable 1      | Dependant<br>Variable 2              |             |                 |            |          |                                                                 |                    |                          |                     |
| 2 2                                                  | 10                           | 154.5                                |             |                 |            | 1        | Data Analysis                                                   |                    | ? ×                      |                     |
| 3 4.1                                                | 15                           | 87.8                                 |             | <u>Analysis</u> | Tools      |          |                                                                 |                    |                          |                     |
| 4 2.3                                                | 11                           | 39.7                                 |             | Histogr         | om         |          |                                                                 |                    | OK                       |                     |
| 5 5.2                                                | 16.3                         | 183.7                                |             | Moving          | Average    | Concenti |                                                                 |                    | Cancel                   |                     |
| 6 <b>2.9</b>                                         | 11.6                         | 58.7                                 |             | Refik dr        | id Percent | ile      | 011                                                             |                    | Unin                     |                     |
| 7 5.4                                                | 16.8                         | 174.1                                |             | Regress         | ion        |          |                                                                 |                    | liep                     |                     |
| 0 3.5                                                | 12.4                         | 78                                   |             | t-lest: H       | aired Iwo  | Sample   | or Means                                                        |                    |                          |                     |
| 9 4.6                                                | 15.8                         | 20.5                                 |             | t Test: T       | wo Sampl   | e Assum  | ng Equal Variant                                                | es                 |                          |                     |
| 10 3.6                                               | 13                           | 97.6                                 |             | 7-Test T        | wo Sampl   | e for Me | ans                                                             | v V                |                          |                     |
| 11 3.9                                               | 13.3                         | 106.9                                |             |                 |            |          |                                                                 |                    |                          |                     |
| 12 4                                                 | 14                           | 153.7                                |             |                 |            |          |                                                                 |                    |                          |                     |
| 12 20                                                | 12                           | 126.1                                |             |                 |            |          |                                                                 |                    |                          |                     |

(4) Put your mouse in the box for "Input Y Range" and then drag a box around one of your dependent variables. Then put your mouse in "Input X Range" and drag a box around your independent variable. Then click "OK"

|    | HOME                                             | INSERT                                     | PAGE LAYOUT               | FORM                    | IULAS DATA                         | REVIEW               | VIEW AD                        | D-INS              | N TRO PRO     |                              |                       |
|----|--------------------------------------------------|--------------------------------------------|---------------------------|-------------------------|------------------------------------|----------------------|--------------------------------|--------------------|---------------|------------------------------|-----------------------|
|    | From Access<br>From Web<br>From Text 5<br>Get Ex | om Other E<br>Sources - Con<br>ternal Data | xisting<br>nections All - | S Con<br>Prop<br>E Fdit | nertions 21<br>perties<br>Links A4 | Sort & Filter        | K Clear<br>Reapply<br>Advanced | Text to<br>Columns | Flash Remove  | Data<br>S Validation<br>Data | Conso id<br><br>Tools |
| AZ | •                                                | : X 🗸                                      | $f_x$                     |                         |                                    |                      | Regression                     |                    | ? ×           | 1                            |                       |
| il | A                                                | В                                          | с                         | D                       | Input                              |                      |                                |                    |               | K                            | L                     |
| 1  | Independant<br>Variable                          | Dependant<br>Variable 1                    | Dependant<br>Variable 2   |                         | Input <u>Y</u> Rang                | je:                  | \$E\$2:\$E\$19                 |                    | Cancel        |                              |                       |
| 2  | 2                                                | 10                                         | 164.5                     |                         |                                    | je:                  | \$4\$2:\$4\$19                 | 1.81               |               |                              |                       |
| 3  | 4.1                                              | 15                                         | 87.8                      |                         | Labels                             |                      | ] Constant is <u>Z</u> ero     |                    | <u>II</u> elp |                              |                       |
| 4  | 2.3                                              | 11                                         | . 39.7                    |                         | Confider                           | ice Level: 93        | 5 %                            |                    |               |                              |                       |
| 5  | 5.2                                              | 16.3                                       | 183.7                     |                         | Output optio                       |                      |                                |                    |               |                              |                       |
| 6  | 2.9                                              | 11.6                                       | 58.7                      |                         |                                    | 113                  | -                              | FK                 |               |                              |                       |
| 7  | 5.4                                              | 16.8                                       | 174.1                     |                         | Output                             | ange:                | -                              | Hita               |               |                              |                       |
| 8  | 3.5                                              | 12.1                                       | 78                        |                         | New Wo                             | rksheet <u>P</u> ly: | 1                              |                    |               |                              |                       |
| 9  | 4.6                                              | 15.8                                       | 20.5                      |                         | O New Wo                           | rkbock               |                                |                    |               |                              |                       |
| 10 | 3.6                                              | 13                                         | 97.6                      |                         | Residuals                          |                      | Residual                       | Plots              |               | -                            |                       |
| П  | 3.9                                              | 13.3                                       | 106.9                     |                         | Slandard                           | ized Residuals       | Line Fil Pl                    | ots                |               |                              | -                     |
| 12 | 4                                                | 14                                         | 153.7                     |                         | Duran d Prak                       |                      |                                |                    |               |                              |                       |
| 13 | 3.2                                              | 12                                         | 126.1                     |                         | Normal P                           | robability Plots     |                                |                    |               |                              |                       |
| 14 | 4.2                                              | 14.8                                       | 135.3                     |                         |                                    |                      |                                |                    |               |                              |                       |
| 15 | 3.4                                              | 12.7                                       | 144.5                     |                         |                                    |                      |                                |                    |               |                              | -                     |
| 16 | 4.8                                              | 15.0                                       | 30,1                      |                         |                                    |                      |                                |                    |               |                              |                       |
| 16 | 2                                                | 10                                         | 08.2                      |                         |                                    |                      |                                |                    |               |                              |                       |
| 18 | 2.2                                              | 10.5                                       | 49.2                      |                         |                                    |                      |                                |                    |               |                              |                       |
| 14 | 7.h                                              | 11.5                                       | 6.011                     |                         |                                    |                      |                                |                    | -             |                              |                       |
| 20 |                                                  |                                            |                           |                         |                                    |                      |                                |                    |               |                              |                       |

(5) You should see the output of the regression analysis pop up in a new worksheet. It will look like the output below. Expand the width of column A if needed so you can see the text. (note: I added the blue highlighting)

| X  |                            | ≠ ≑<br>ERI PAGELA            | VOUT FORML     | JEAS D7  | VIA RE   | VIEW VIEW      | NDD- NS    | BookT - Excel<br>NITRO PRO |                         |                       |
|----|----------------------------|------------------------------|----------------|----------|----------|----------------|------------|----------------------------|-------------------------|-----------------------|
| 1  | the cut                    | Calibri                      | - 11 - A A     | ; = =    | - %-     | '∰ Wrap Text   | Ge         | eneral                     | -                       |                       |
| Fa | iste<br>• 🎺 Format Painter | в <u>т</u> т я               | 🗉 • 🔷 • 🔺      | • = =    |          | = 🖽 Merge & (  | Center 🔹 S | - % • 50                   | Condition<br>Formatting | al Formata<br>Table - |
|    | Clipboard I#               | F                            | ont            | 8        | All      | gnment         | lat .      | Number                     | 2                       | Styles                |
| G  | 21 ~ ! 🔉                   | $\langle \sqrt{f_x} \rangle$ |                |          |          |                |            |                            |                         |                       |
|    | A                          | Б                            | С              | D        | E        | F              | G          | н                          | 1                       | J                     |
| 1  | SUMMARY OUTPUT             |                              |                |          | 1.1      |                |            |                            |                         |                       |
| 2  |                            |                              |                |          |          |                |            |                            |                         |                       |
| 3  | Regression St              | atistics                     |                |          |          |                |            |                            |                         |                       |
| 1  | Multiple R                 | 0.985395735                  |                |          |          |                |            |                            |                         |                       |
| 5  | R Square                   | 0.971004755                  |                |          |          |                |            |                            |                         |                       |
| 6  | Adjusted R Square          | 0.969192552                  |                |          |          |                |            |                            |                         |                       |
| 7  | Standard Error             | 0.376793048                  |                |          |          |                |            |                            |                         |                       |
| З  | Observations               | 18                           | ļ              |          |          |                |            |                            |                         |                       |
| 9  |                            |                              |                |          |          |                |            |                            |                         |                       |
| 10 | ANOVA                      |                              |                |          |          |                |            |                            |                         |                       |
| 11 |                            | df                           | 55             | M.S      | F        | Significance F |            |                            |                         |                       |
| 12 | Regression                 | 1                            | 75.07120976    | 76.07121 | 535.8146 | 9.93995E-14    |            |                            |                         |                       |
| 13 | Residual                   | 16                           | 2.271568017    | 0.141973 |          |                |            |                            |                         |                       |
| 14 | Lotal                      | 1/                           | /8.342////8    |          |          |                |            |                            |                         |                       |
| 15 | 82                         |                              |                |          |          |                |            |                            |                         |                       |
| 16 |                            | Coefficients                 | Standard Error | t Stat   | P-value  | Lower 95%      | Upper 95%  | Lower 95.0%                | Upper 95.0%             |                       |
| 17 | Intercept                  | 5.969885774                  | 0.335592351    | 17.7891  | 5.78E-12 | 5.25846177     | 6.53130977 | 7 5.25846177               | 6.681309777             |                       |
| 18 | X Variable 1               | 2.015576324                  | 0.087074596    | 23.14767 | 9.94E-14 | 1.830986214    | 2.20016643 | 4 1.830986214              | 2.200166434             |                       |

(6) We are particularly interested in five items on the output (highlighted above):

- a. The <u>R Square</u>. This is how linear the relationship between the variables are. The closer to 1, the more linear the relationship, and the more variation in Y (dependent variable) that is explained by X (independent variable). In the example below, the R Square is 0.97 (round to 2 decimal places). This means the relationship is highly linear ("a good fit"), and 97% of variation in X is explained by Y. Remember that this does NOT reflect causation (we can't know from this analysis if one variable causes variation in the other), but instead just shows there is a relationship.
- b. Excel runs an "Analysis of Variance" (ANOVA) along with the OLS regression.
  - i. The F is a measure of the strength of the relationship. In the example, the F is 535.81, which is good. Don't worry too much about the F, just write it down.
  - ii. The Significance F is the P-Value. This tells us how significant the relationship is. In the example, the P-Value is very low, 9.39 E-14, which is excel's way of using scientific notation. This means 9.39 x 10<sup>-14</sup>, or 0.000000000000939. It is excessive to report all this though. The convention is that the relationship is "statistically significant" if P<0.05, and "highly statistically significant" if P<0.01. So here you can simply record P<0.01. If you want to show it is very very good, just report one more zero (P<0.001).</li>
- c. The coefficients give you the formula of your regression line. The formula of a line is: y = mx+b, where m is the slope and b is the y-intercept. In the excel output, the slope is the <u>X Variable 1 coefficient</u>, and the y-intercept is the <u>Intercept Coefficient</u>. So for the example, y = 2.0156x + 5.9699. I have rounded to 4 places, but 2 is usually OK also. This is our predictor equation. So, if we wanted to predict variable Y with a value of X, we would simply insert the X value into the equation and get Y.

- (7) This is how you would state your results in a paper. There was a statistically significant relationship between (insert name of one variable) and (insert name of the other variable) (R<sup>2</sup>=0.97, ANOVA F=535.81, P<0.001).</p>
- (8) Now, let's represent the data graphically. Go back to your data, and click the INSERT tab up top, them charts>scatterchart

| X   | E HOME                             | c≥ - 🔏 + =<br>INSERT    | PAGE LA           | AYOU⊤ F            | ORMJ   | LAS D.           | A⊤A REVI                                       | EW           | VIEW AD             | B<br>D INS | ook I - Exce<br>NITRO PI | 20             |      |       |
|-----|------------------------------------|-------------------------|-------------------|--------------------|--------|------------------|------------------------------------------------|--------------|---------------------|------------|--------------------------|----------------|------|-------|
| Fiv | otTable Recomm<br>Pivo.T<br>Tables | nendec Table            | Pictures          | Online<br>Pictures | •<br>• | Store<br>My Apps | <mark>▶</mark> Bing M<br>▼ 📑 People<br>Add-ins | aps<br>Graph | Recommend<br>Charls | led 📣 🗸    | Lev<br>Scatter           | FivotChart     | Line | Colui |
| C   | art 1 T                            | : X                     | fr                |                    |        |                  |                                                |              |                     |            | U0                       | See 9          |      |       |
|     | A                                  | . в                     | JA (              | c                  | D      | E                | F                                              | G            | н                   | 1.1        |                          | <u>M</u>       | 0    | L     |
| 1   | Independant<br>Variable            | Dependant<br>Variable 1 | Depend<br>Variabl | dant<br>le 2       |        |                  |                                                |              |                     |            | 1255                     | X              | S    |       |
| 2   | 2                                  | 10                      |                   | 164.5              |        |                  |                                                |              |                     |            | DALL                     |                |      |       |
| 3   | 4.1                                | 15                      |                   | 87.8               |        |                  |                                                |              |                     |            | Bubble                   |                |      |       |
| 4   | 2.3                                | 11                      |                   | 39.7               |        |                  | C                                              |              |                     |            |                          | 0.             | - 3  |       |
| 5   | 5.2                                | 16.3                    |                   | 183.7              |        |                  |                                                |              |                     |            | Qõ                       | 00             |      |       |
| b   | 2.9                                | 11.6                    |                   | 58.7               |        |                  |                                                |              |                     |            | 11. 1.1.                 | Contras Chara  |      |       |
| 7   | 5.4                                | 16.8                    |                   | 174.1              |        |                  |                                                |              |                     |            |                          | e scatter Chan | Esar |       |
| 8   | 3.5                                | 12.4                    |                   | 78                 |        |                  |                                                |              |                     |            |                          |                |      |       |
| y   | 4.6                                | 15.8                    |                   | 20.5               |        |                  |                                                |              |                     |            |                          |                |      |       |
| 10  | 3.6                                | 13                      |                   | 97.6               |        |                  |                                                |              |                     |            |                          |                |      |       |

(9) Right click on the chart area and "Select Data"

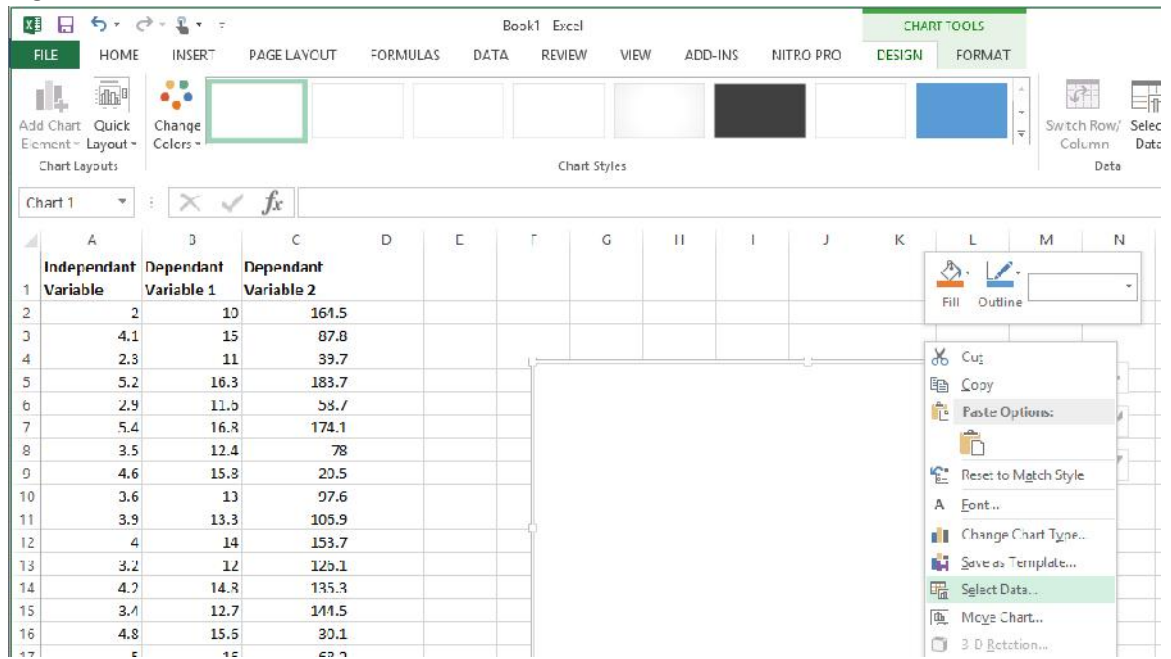

## (10)Put your mouse in "Chart Data Range" and then draw a box around both columns of data (they will need to be next to each other).

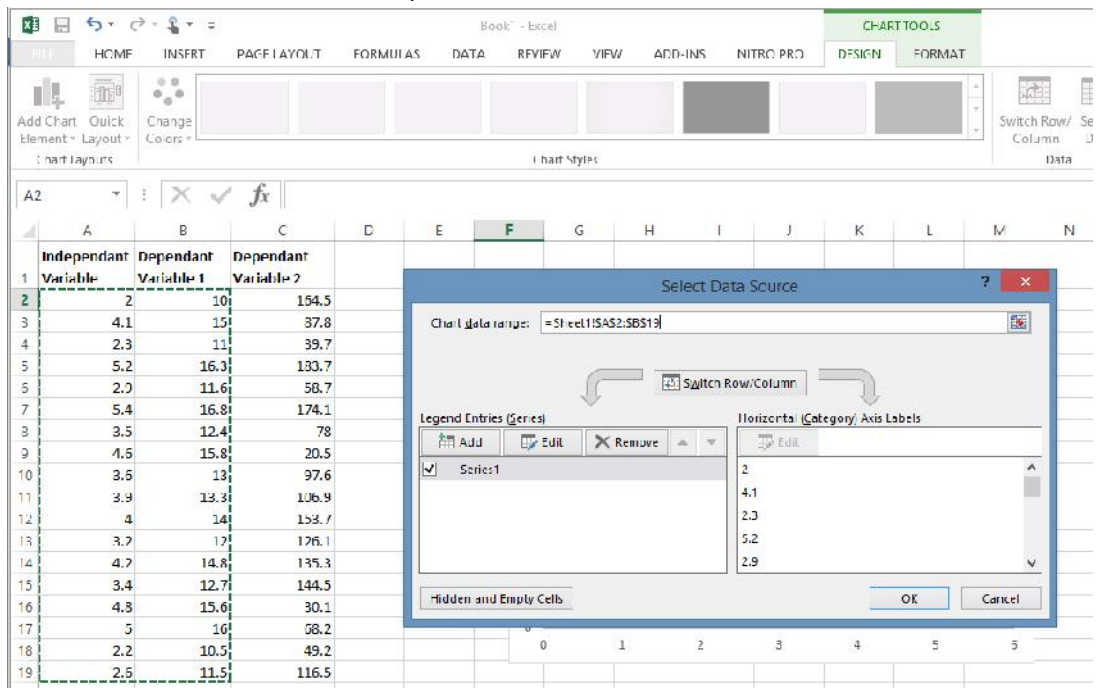

## (11) Your data should now be in the chart:

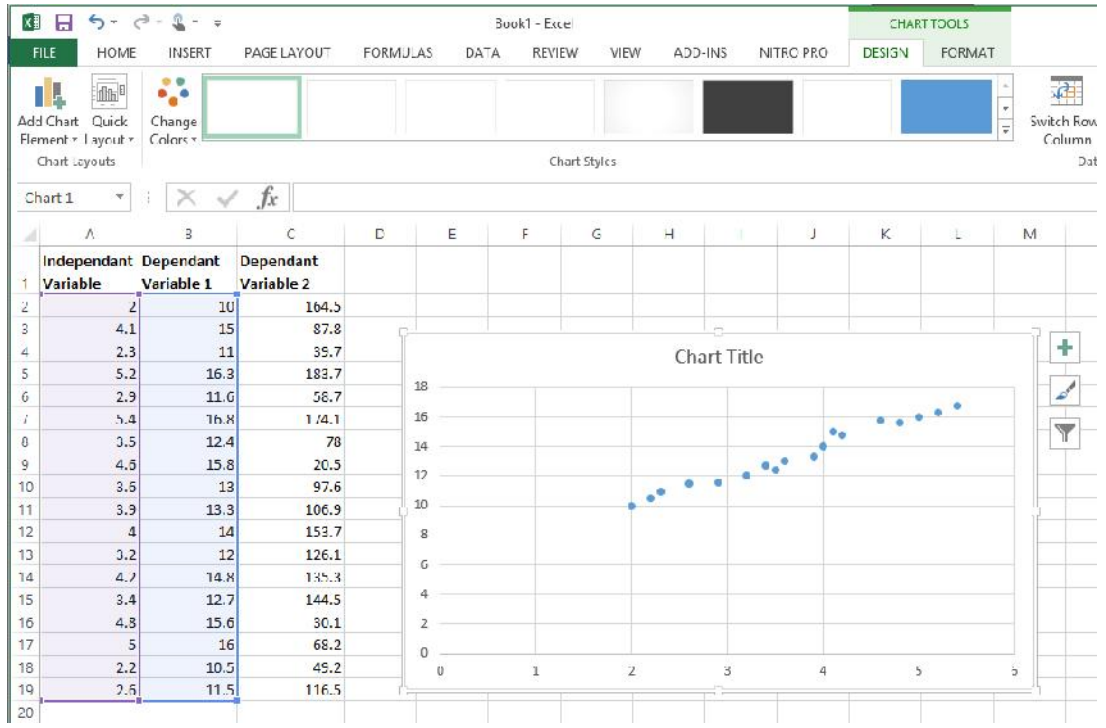

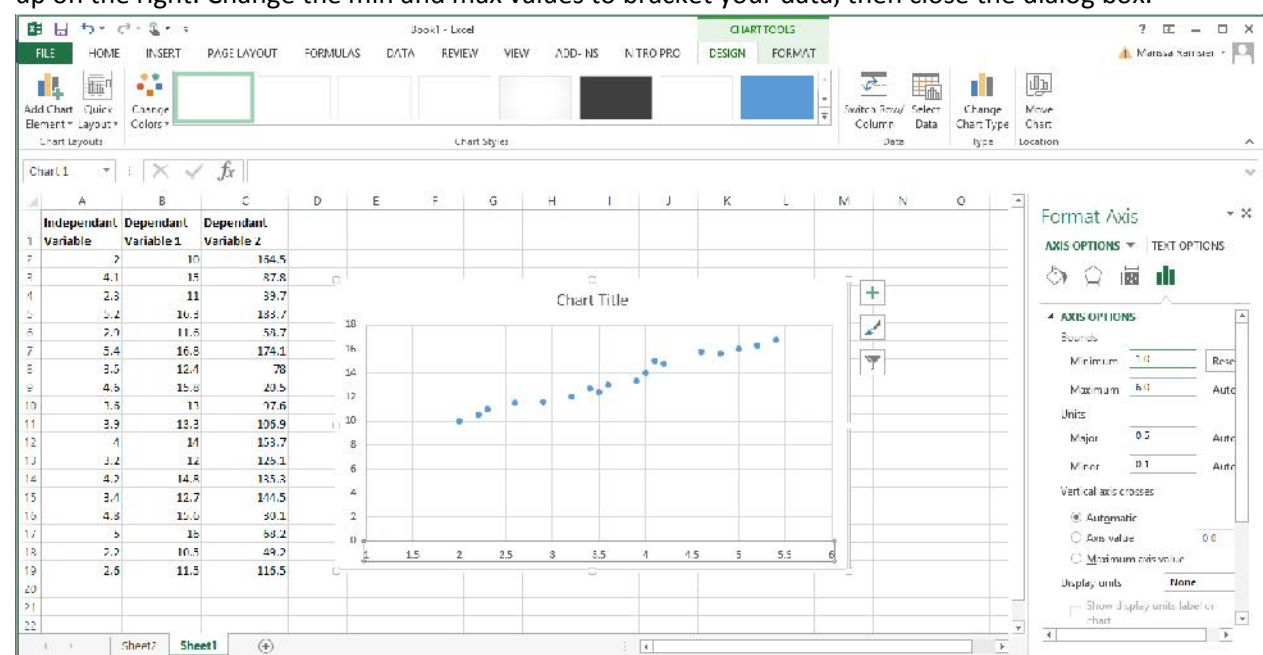

(12) Adjust your chart axes – double clock on the numbers in the axes, and a dialog box should pop up on the right. Change the min and max values to bracket your data, then close the dialog box.

(13) Right click on the data points (the actual dots in the chart) and "Add Trendline"

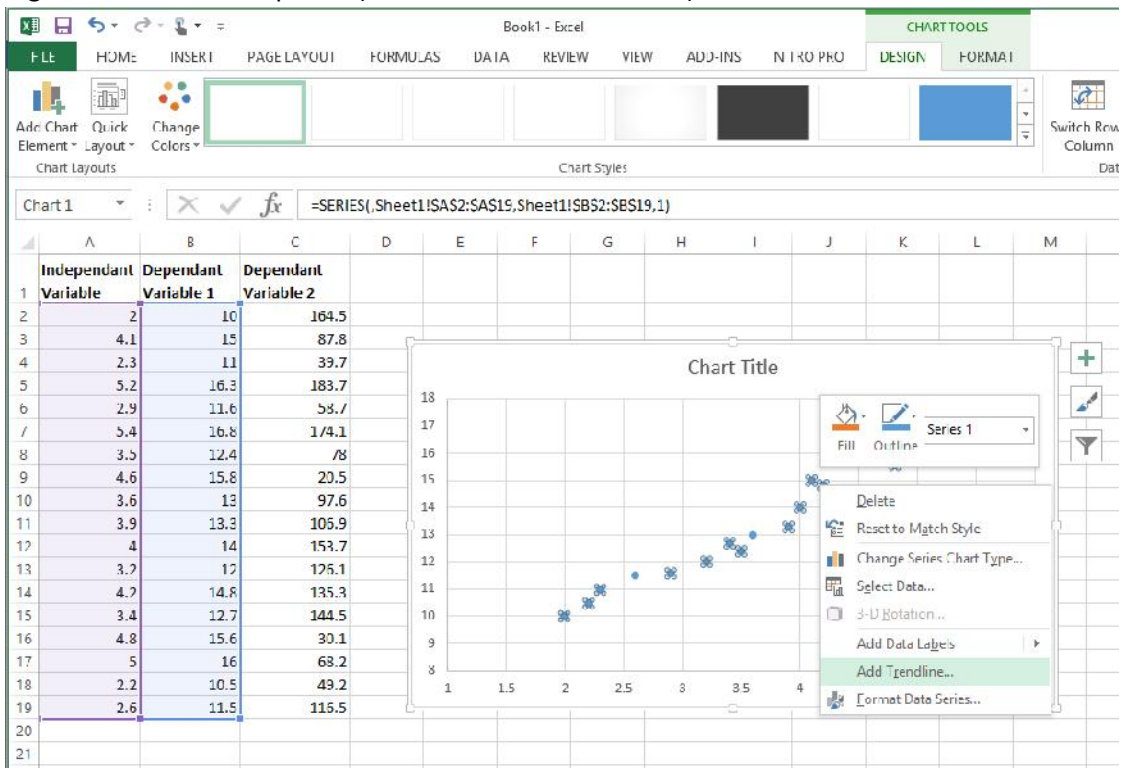

(14)In the trendline dialog box that pops up on the right, select linear (if your data are linear), and scroll down to check the boxes for "Display equation..." and "Display R-squared...", then close the dialog box.

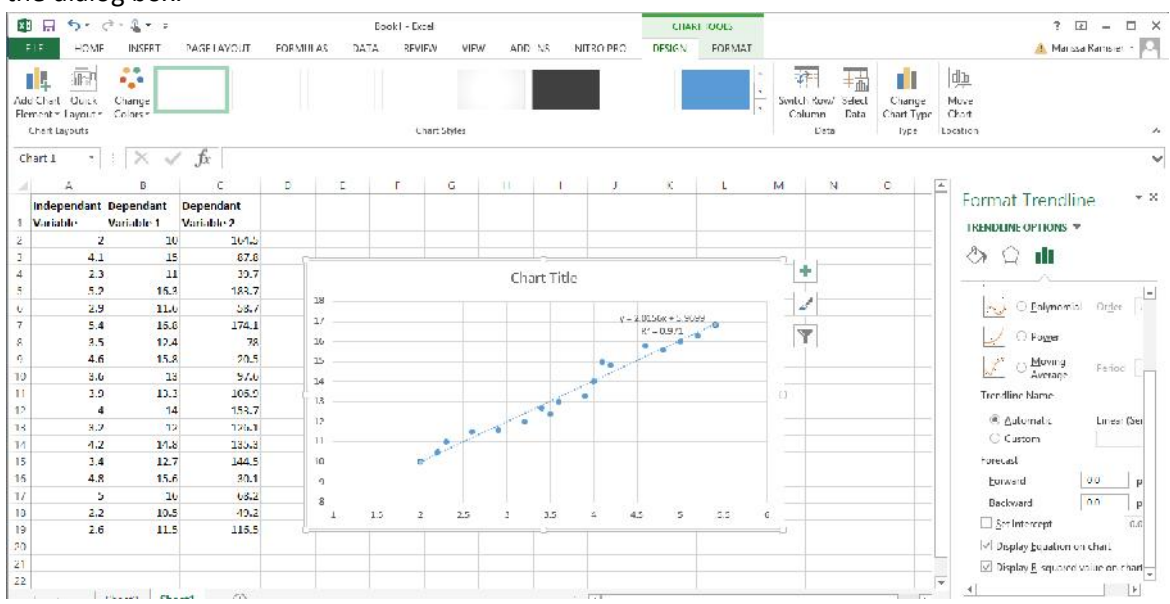

- (15)The equation in the trendline should match the equation achieved with your OLS. If not, check to make sure you have your columns organizes so that the independent variable is to the left of the dependent, then redo the chart. Note: If you change any of the data, you will need to delete and re-add the trendline, as the equation of the line and the R<sup>2</sup> will not automatically update.
- (16) Now, move your columns around so that your next dependent variable is next to the independent variable, and repeat all steps. For this analysis (see below), the relationship was not significant (R2=0.02, ANOVA F=0.36, P=0.56). Note that since the P was not <0.01, I am going to report the actual value, which you would do for any value >0.01, such as 0.02, 0.04, 0.12...).

| S 8 5 C-            | <b>Q</b> = <i>q</i>   |                                 |             |             |                                | Excel Basi            | cs - Excel                |                |        |
|---------------------|-----------------------|---------------------------------|-------------|-------------|--------------------------------|-----------------------|---------------------------|----------------|--------|
| HLE HOME            | INSERT PAG            | ELAYOUT FOR                     | MULAS DA    | IA REVIEW   | VIEW A                         | DD INS NIL            | ROTRO                     |                |        |
| Paste               | Calibri<br>B I U      | -   1 -   A<br>-    -    -    - |             | ● »· ;      | ि Wrap Text<br>च Merge & Cente | General<br>r = \$ = 9 | -<br>• • • 0.00<br>• • 00 | Conditional Fo | imat a |
| Cinhoard            |                       | Foot                            | 5           | Alicinine   | et                             | rs M                  | umber 5                   | Formatting *   | ab e 🗸 |
| Cipicouru           |                       | Tenc                            | 2(4)        | Angeline    |                                | G B                   | amoer 3                   | 54             | 103    |
| E6 T                | $\times \checkmark f$ | r i                             |             |             |                                |                       |                           |                |        |
| A 0                 | В                     | с                               | D           | E           | F                              | G                     | н                         | 1              | J      |
| 1 SUMMARY OUTPU     | л                     |                                 |             |             |                                |                       |                           |                |        |
| 2                   |                       |                                 |             |             |                                |                       |                           |                |        |
| 3 Regression        | Statistics            |                                 |             |             |                                |                       |                           |                |        |
| 4 Multiple R        | 0.14849239            |                                 |             |             |                                |                       |                           |                |        |
| 5 R Square          | 0.02204999            |                                 |             |             | L                              |                       |                           |                |        |
| 6 Adjusted R Square | e -0.039071886        |                                 |             |             |                                |                       |                           |                |        |
| 7 Standard Error    | 52.13994822           |                                 |             |             |                                |                       |                           |                |        |
| 8 Observations      | 18                    |                                 |             |             |                                |                       |                           |                |        |
| 9                   |                       |                                 |             |             |                                |                       |                           |                |        |
| 10 ANOVA            |                       |                                 |             |             |                                |                       |                           |                |        |
| 11                  | df                    | 55                              | MS          | F           | Significance F                 |                       |                           |                |        |
| 12 Regression       | 1                     | 980.7377957                     | 980.7377957 | 0.36075447  | 0.55650073                     |                       |                           |                |        |
| 13 Residual         | 16                    | 43497.1872                      | 2718.5742   |             |                                |                       |                           |                |        |
| 14 Total            | 17                    | 44477.925                       |             |             |                                |                       |                           |                |        |
| 15                  |                       |                                 |             |             |                                |                       |                           |                |        |
| 16                  | Coefficients          | Standard Error                  | t Stat      | P-value     | Lower 95%                      | Upper 95%             | Lower 95.0%               | Upper 95.0%    |        |
| 17 Intercept        | 75.05205162           | 46.43866944                     | 1.615154221 | 0.125504522 | -23.3935298                    | 173.4976331           | -23.3935298               | 173.4976331    |        |
| 10 X Variable 1     | 7.237116155           | 12.04924076                     | 0.600628396 | 0.55550073  | -18.30613319                   | 32.7803655            | -13.30613319              | 32.7303655     |        |
| 19                  |                       |                                 |             |             |                                |                       |                           |                |        |

| X    | 5.                                               | et e 🔒 e 💷                                                     |                           |                    |                         | Excel Bas         | sics Excel |                                             |           |           | CHAI                       | el o or tr                    |               |        |         |
|------|--------------------------------------------------|----------------------------------------------------------------|---------------------------|--------------------|-------------------------|-------------------|------------|---------------------------------------------|-----------|-----------|----------------------------|-------------------------------|---------------|--------|---------|
| F    | LE HOME                                          | INSERT                                                         | PAGE LAYOUT               | FORMU              | LAS                     | DATA              | REVIEW     | VIEW ADI                                    | D-INS INI | TRC PRO   | DESIGN                     | FORMA                         | т             |        |         |
|      | From Access<br>From Web<br>From Test 5<br>Get Ea | ion Conce – Bit<br>ion Conce – Bit<br>ion Conce<br>ternal Data | sting<br>ections<br>All 7 | Le Conn<br>E Prope | ections<br>mics<br>nics | 21 ZIA<br>21 Sort | Filter     | To Clear<br>To Reapply<br>To Advanced<br>er | Text to F | ash Remov | e Dat<br>tes Validat<br>Da | a Conse<br>ion -<br>rta Tools | ⊧≡<br>Ilidate | What f | Rc atio |
| ch   | iart 1 🔹                                         | $\times \times \vee$                                           | fx                        |                    |                         |                   |            |                                             |           |           |                            |                               |               |        |         |
| 4    | A<br>Independant                                 | 8<br>Dependant                                                 | C<br>Dependant            | D                  | E                       | F                 | G          | Н                                           | 1         | 1         | K                          | L                             | A             | A      | N       |
| 1    | Variable                                         | Variable 2                                                     | Variable 1                |                    |                         |                   |            |                                             |           |           |                            |                               |               |        |         |
| 2    | 2                                                | 164.5                                                          | 10                        |                    |                         |                   |            |                                             |           |           |                            |                               |               |        |         |
| 3    | 4.1                                              | 87.8                                                           | 15                        | ¢                  |                         |                   |            |                                             | 10        |           |                            |                               |               |        |         |
| 4    | 2.3                                              | 39.7                                                           | 11                        |                    |                         |                   |            | Ch                                          | art Title |           |                            |                               |               | +      |         |
| 5    | 5.2                                              | 183.7                                                          | 16.3                      |                    | 200                     |                   |            |                                             |           |           |                            |                               |               |        |         |
| 6    | 2.9                                              | 58.7                                                           | 11.5                      |                    | 205                     |                   |            |                                             |           |           |                            |                               |               | 1      |         |
| 1    | 5.4                                              | 1 /4.1                                                         | 16.4                      |                    | 185                     |                   |            |                                             |           |           |                            |                               |               | -      |         |
| 8    | 3.5                                              | 78                                                             | 12.4                      |                    | 168                     |                   |            |                                             |           |           |                            |                               |               | 11     |         |
| 9    | 4.6                                              | 20.5                                                           | 15.8                      |                    | 148                     |                   |            |                                             |           | 1 100     |                            |                               |               |        |         |
| 10   | i.h                                              | 97.5                                                           | 1.1                       |                    | 128                     |                   |            | 100                                         |           |           |                            |                               |               |        |         |
| 11   | 3.9                                              | 105.9                                                          | 13.3                      |                    | 108                     |                   |            |                                             |           | · · · · · |                            | 02                            |               | IL     |         |
| 12   | 4                                                | 153.7                                                          | 14                        |                    | 22                      |                   |            |                                             |           |           |                            |                               |               |        |         |
| 13   | 1.7                                              | 125.1                                                          | 17                        |                    | CD                      |                   |            |                                             |           |           |                            |                               |               |        |         |
| 14   | 4.2                                              | 135.3                                                          | 14.3                      |                    | 100                     |                   |            |                                             |           |           |                            |                               |               | L      |         |
| 15   | 3.4                                              | 144.5                                                          | 12.7                      |                    | 48                      |                   |            |                                             |           |           |                            |                               |               |        |         |
| In I | 4.8                                              | 30.1                                                           | 15.6                      |                    | 28                      |                   |            |                                             |           |           |                            |                               |               |        |         |
| 10   |                                                  | 68.2                                                           | 10                        |                    | 8                       | 5913              |            | 900 30                                      | 1         | 10.2      | 100                        | -                             | - 1           |        |         |
| 18   | 2.2                                              | 19.2                                                           | 10.5                      |                    | 1                       | 1.5               | 2          | 2.5 3                                       | 3.5       | 4 4.5     | 5                          | 5.5                           | G             |        |         |
| 1    | ×.0                                              | 110.5                                                          | 11.5                      |                    |                         |                   |            |                                             |           |           |                            |                               |               |        |         |

(17)There are various other things that can happen with your data. For example, there may be an exponential relationship between the data (common in growth studies), in which case an exponential trend line would need to be fit:

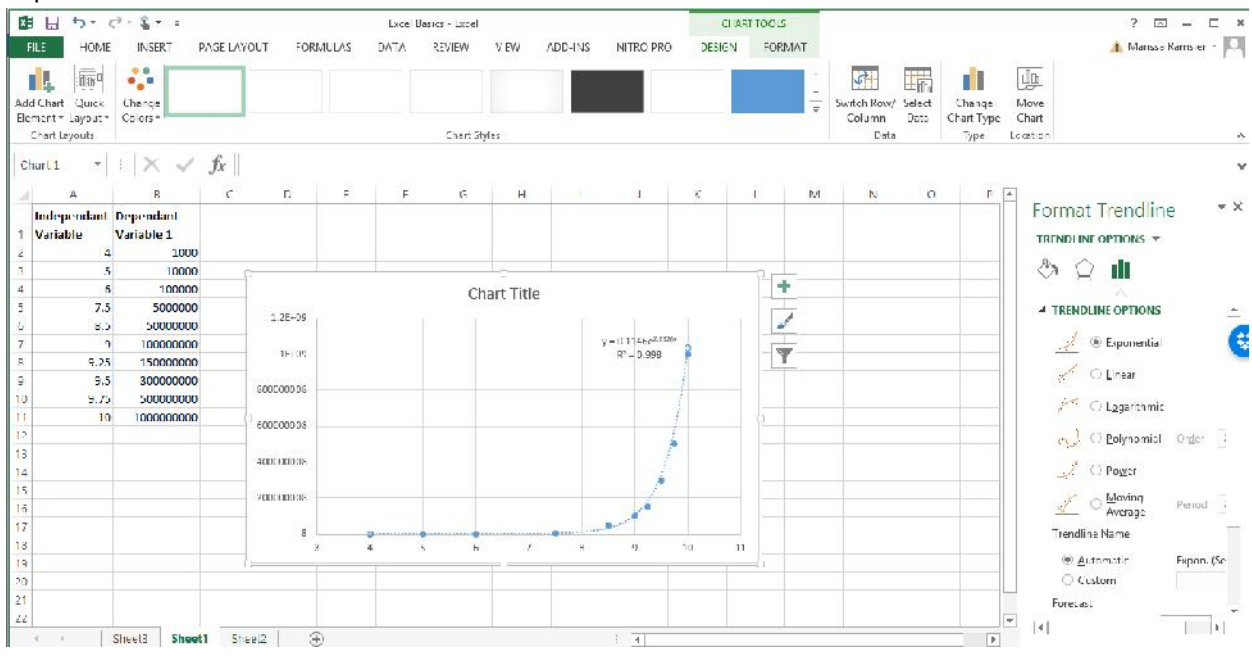

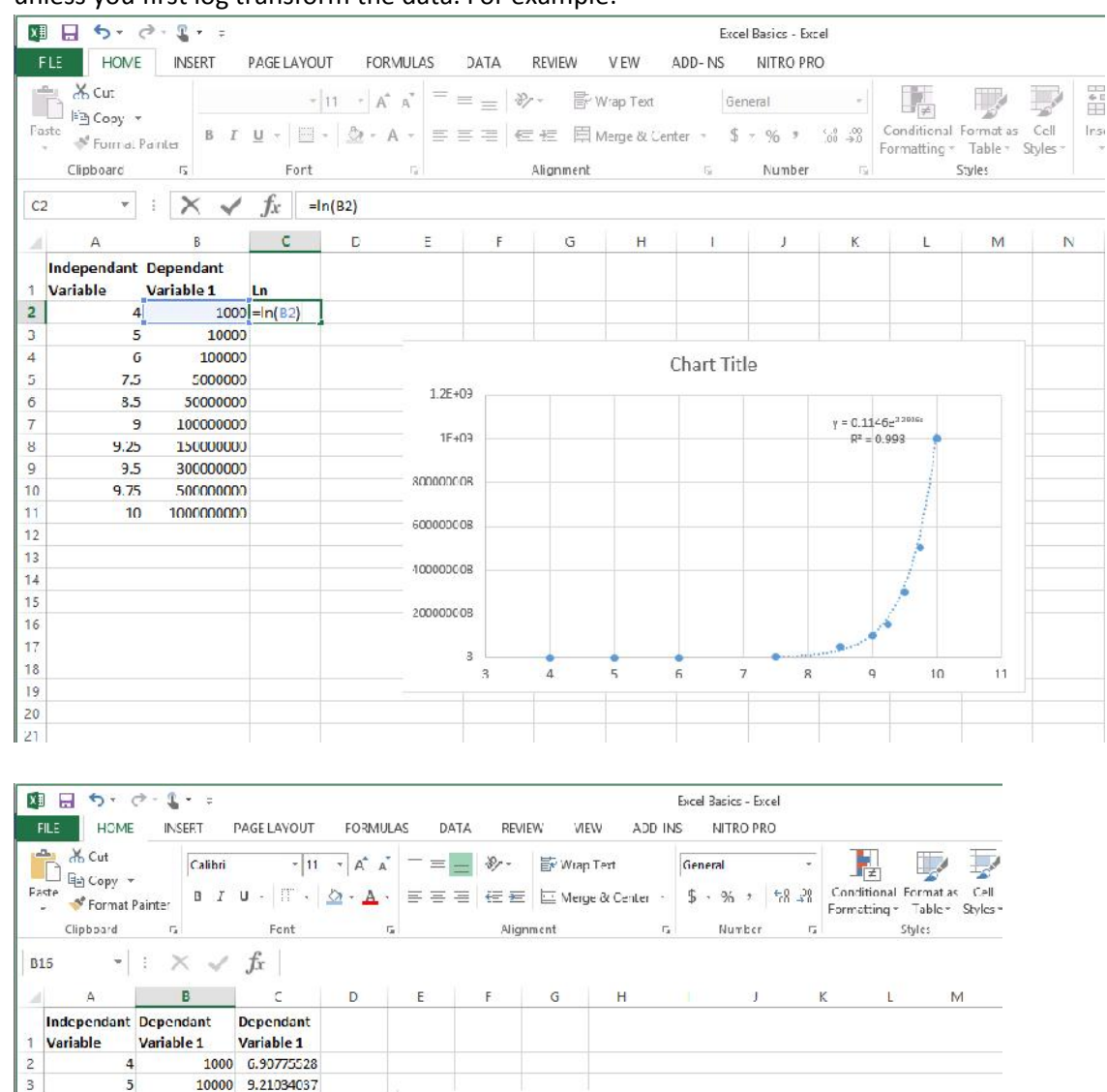

Chart Title

y = 0.1146e<sup>2.19006</sup>

R2 - 0.008

9

(18) You cannot run an OLS with exponential data and get a correct P value for the relationship, unless you first log transform the data. For example:

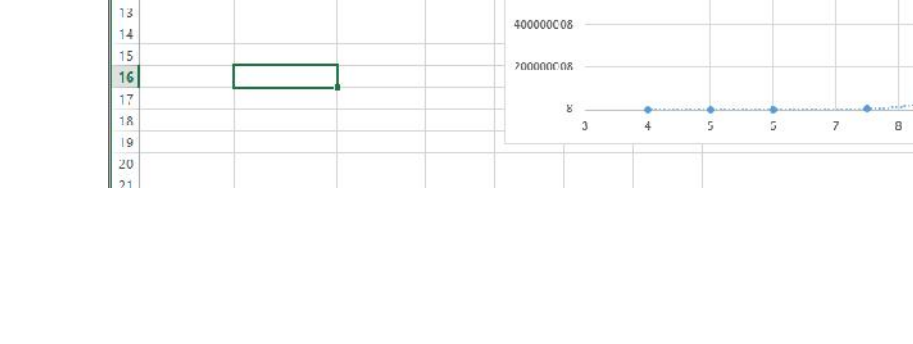

1.71+09

1E+09

800000008

600000008

100000 11.5129255

5000000 15,4249485

5000000 17.72/5336

10000000 18.4206807

15000000 18.3261459

30000000 19.519293

50000000 20.0301187

100000000 20.7232658

4

5

6

7

8

9

10

12

5

7.5

8.5

9.25

9.5

9.75

10

9

10

11

| X  |                                               | °- <b>%</b> -∓                                 |                         |             |                    |                    |                           |                                           |          | Freel             | Rasirs-            | Fxcel                |                            |                       |                 |              |
|----|-----------------------------------------------|------------------------------------------------|-------------------------|-------------|--------------------|--------------------|---------------------------|-------------------------------------------|----------|-------------------|--------------------|----------------------|----------------------------|-----------------------|-----------------|--------------|
|    | HOME                                          | INSERT                                         | PAGE LAYOUT             | FORMUL      | AS DAT             | A                  | REVIEW                    | VIEW                                      | ADD-1    | NS                | NITRO              | PEO                  |                            |                       |                 |              |
|    | From Access<br>From Web<br>From Text<br>Set D | rom Other Exis<br>sources Conne<br>cernal Data | sting<br>ections All -  | Connections | tions 4↓<br>ies 2↓ | Z A<br>A Z<br>Sort | Filter                    | Clear<br>No Reapply<br>No Advance<br>ther | ed Co    | Fext to<br>olumns | Flash<br>Fill      | Remove<br>Duplicates | Data<br>Validation<br>Cata | Consoli<br>•<br>Fools | idate Wł<br>Ana | at-If Relati |
| 02 | 4                                             |                                                | J.                      | D           | F                  |                    |                           |                                           |          | Regre             | ssion              |                      | ?                          | x                     | м               | N            |
| 1  | Independant<br>Variable                       | Dependant<br>Variable 1                        | Dependant<br>Variable 1 |             |                    |                    | Input<br>Input <u>Y</u> R | ange:                                     |          | SC\$2             | SCSTT              | <b>1</b>             | O<br>Car                   | K                     |                 | i v          |
| 2  | 4                                             | 1000                                           | 6.90775528              |             |                    | 1                  | Input <u>X</u> P          | lange:                                    |          | SA\$2             | SAS11              | 1                    |                            |                       |                 |              |
| 3  | 5                                             | 10000                                          | 9.21034037              |             |                    |                    | <u>L</u> abel             | s                                         |          | Constar           | it is <u>Z</u> ero |                      | H                          | lp                    |                 |              |
| 4  | 75                                            | 500000                                         | 15 4246495              |             |                    |                    | Con <u>f</u>              | idence Level:                             | 95       | %                 |                    |                      |                            |                       |                 |              |
| 6  | 2.5                                           | 5000000                                        | 17 7275226              |             | 1.2E+09            | 6 <b>-</b> -       | Output or                 | tions                                     |          |                   |                    |                      |                            | 2                     |                 |              |
| 7  | 9                                             | 100000000                                      | 18 4206807              |             |                    |                    | Outo                      | ut Ranner                                 |          |                   |                    | 1                    |                            |                       |                 |              |
| 8  | 9.25                                          | 150000000                                      | 18.8261459              |             | 1E+09              | ( <u>-</u>         | () New )                  | Worksheet Pl                              | by:      |                   |                    |                      |                            |                       |                 |              |
| 9  | 9.5                                           | 300000000                                      | 19.519293               |             |                    |                    | O Naw 1                   | Varkback                                  | <i>.</i> |                   |                    |                      |                            |                       |                 |              |
| 10 | 9.75                                          | 500000000                                      | 20.0301187              |             | 80000008           |                    | Residual                  | (                                         |          |                   |                    |                      |                            | 1                     |                 |              |
| 11 | 10                                            | 1000000000                                     | 20.7232658              |             |                    |                    | Resid                     | uals                                      |          |                   | Residual           | Plots                |                            |                       |                 |              |
| 12 |                                               |                                                |                         | -           | 60000008           |                    | Stanc                     | lardized Resi                             | duals    |                   | ine Fit P          | lots                 |                            |                       |                 |              |
| 13 |                                               |                                                |                         |             |                    |                    | Normal P                  | robability                                |          |                   |                    |                      |                            |                       |                 |              |
| 14 |                                               |                                                |                         |             | 40000008           |                    | Norm                      | al Probability                            | Plots    |                   |                    |                      |                            |                       |                 |              |
| 15 |                                               |                                                |                         |             | 25222222           |                    |                           |                                           |          |                   |                    |                      |                            | _                     |                 |              |
| 16 |                                               |                                                |                         |             | ZURIOORR           |                    |                           |                                           |          |                   |                    |                      |                            | -                     |                 |              |
| 17 |                                               |                                                |                         |             |                    |                    |                           |                                           |          |                   |                    |                      | least T                    |                       |                 |              |
| 18 |                                               |                                                |                         |             |                    | 3                  | 4                         | 5                                         | 6        |                   | 7                  | в                    | 9                          | 10                    | 11              |              |
| 19 |                                               |                                                |                         |             |                    |                    |                           |                                           |          |                   |                    |                      |                            |                       |                 |              |
| 20 |                                               |                                                |                         |             |                    |                    |                           |                                           |          |                   |                    |                      |                            |                       |                 |              |
| 21 |                                               |                                                |                         |             |                    |                    |                           |                                           |          |                   |                    |                      |                            |                       |                 |              |

## Select the Ln (Natural log) transformed data for your Y variable:

Now, you can use the OLS output R Square and ANOVA F and P (significance), but use the equation of the line from the scatterplot of the non-log transformed data.

| FLE              | HOME IN:                                       | ¥ ∓<br>SERT PAGE          | LAYOUT FORM         | IJLAS DATA   | REVIEW      | VIEW ADD       | Excel Basics -<br>-INS NITRC | Excel<br>PRO              |                                                    |
|------------------|------------------------------------------------|---------------------------|---------------------|--------------|-------------|----------------|------------------------------|---------------------------|----------------------------------------------------|
| -                | K Cut                                          | Calibri                   | - 11 - A            | A' = = =     | 87 - E      | Wrap Text      | General                      | -                         |                                                    |
| Paste            | · 『의 Copy マ<br>《 Format Painter<br>Clipboard 대 | B <i>I</i> U <del>-</del> | 🖂 +   🏠 + 🛕<br>Fort | • = = =<br>5 | Alignment   | Merge & Center | - \$ - %                     | +.0 .00<br>nn →n<br>Fer ⊑ | Conditional Format<br>Formatting * Table<br>Styles |
| E7               | - 1 2                                          | < 🗸 fx                    |                     |              |             |                |                              |                           |                                                    |
| <b>4</b><br>1 SU | A<br>JMMARY OUTPUT                             | В                         | С                   | D            | E           | F              | G                            | н                         | I                                                  |
| 2                |                                                |                           |                     |              |             |                |                              |                           |                                                    |
| 3                | Regression St                                  | atistics                  |                     |              |             |                |                              |                           |                                                    |
| 4 M              | lultiple R                                     | 0.999011882               |                     |              |             |                |                              |                           |                                                    |
| 5 R 3            | Square                                         | 0.998024741               |                     |              |             |                |                              |                           |                                                    |
| 6 Ac             | djusted R Square                               | 0.997777833               |                     |              |             |                |                              |                           |                                                    |
| 7 St             | andard Error                                   | 0.231317858               |                     |              |             |                |                              |                           |                                                    |
| 8 01             | bservations                                    | 10                        |                     |              |             |                |                              |                           |                                                    |
| 9                |                                                |                           |                     |              |             |                |                              |                           |                                                    |
| 10 AI            | NCVA                                           |                           |                     |              |             |                |                              |                           |                                                    |
| 11               |                                                | df                        | <i>SS</i>           | MS           | Г           | Significance F |                              |                           |                                                    |
| 12 Re            | egression                                      | 1                         | 216.2845599         | 216.2845599  | 4042.10129  | 4.1658E-12     |                              |                           |                                                    |
| 13 Re            | esidual                                        | 8                         | 0.428063612         | 0.053507952  |             |                |                              |                           |                                                    |
| 14 TO            | otal                                           | 9                         | 216.7126235         |              |             |                |                              |                           |                                                    |
| 15               |                                                |                           |                     |              |             |                |                              |                           |                                                    |
| 16               |                                                | Coefficients              | Standard Error      | lStat        | P-value     | Lower 95%      | Upper 95%                    | Luwer 95.0%               | Upper 95.0%                                        |
| 17 In            | tercept                                        | -2.166590655              | 0.292368672         | -7.410474737 | 7.54359E-05 | -2.840794021   | -1.492387239                 | -2.84079402               | 1 -1.492387289                                     |
| 18 X             | Variable 1                                     | 2.292597628               | 0.036059877         | 63.5775219   | 4.1658E-12  | 2.209443403    | 2.375751854                  | 2.20044340                | 3 2.375751854                                      |
| 19               |                                                |                           |                     |              |             |                |                              |                           |                                                    |
| 20               |                                                |                           |                     |              |             |                |                              |                           |                                                    |

Regression & ANOVA In Excel

by M. Ramsier, HSU, 4-14-